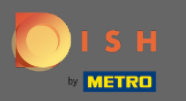

0

Vous êtes maintenant sur le tableau de bord DISH Reservation. Cliquez sur le plan de table pour commencer à gérer les groupes de tables.

| <b>DISH</b> RESERVATION                                |                                                                                                    | John's Business          | <u> 최</u> 隆 <b>~</b> |        |
|--------------------------------------------------------|----------------------------------------------------------------------------------------------------|--------------------------|----------------------|--------|
| E Reservations                                         | Have a walk-in customer? Received a reservation request over phone / email? Don't forget to add it to your WALK-IN ADD RESERVATION |                          |                      |        |
| Ħ Table plan                                           | Thu, 08/04/2021 - Thu, 08/04/2021                                                                                                  |                          |                      |        |
| 11 Menu                                                |                                                                                                    |                          |                      |        |
| 🐣 Guests                                               | ○ All     ○ Completed     ● Upcoming     ☑ 0     볼 0                                                                               |                          |                      |        |
| 🕲 Feedback                                             |                                                                                                    |                          |                      |        |
| 🗠 Reports                                              |                                                                                                    |                          |                      |        |
| 🂠 Settings 👻                                           |                                                                                                    |                          |                      |        |
| ⑦ Help                                                 |                                                                                                    |                          |                      |        |
|                                                        | No reservations available                                                                                                    |                          |                      |        |
|                                                        | Print                                                                                                    |                          |                      |        |
| Too many guests in house?<br>Pause online reservations | Designed by Hospitality Digital CmbH. All rights reserved.                                                                         | AQ   Terms of use   Impi | rint   Data pr       | rivacy |

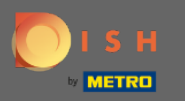

### Cliquez maintenant sur le tableau qui correspond à la réservation de votre client.

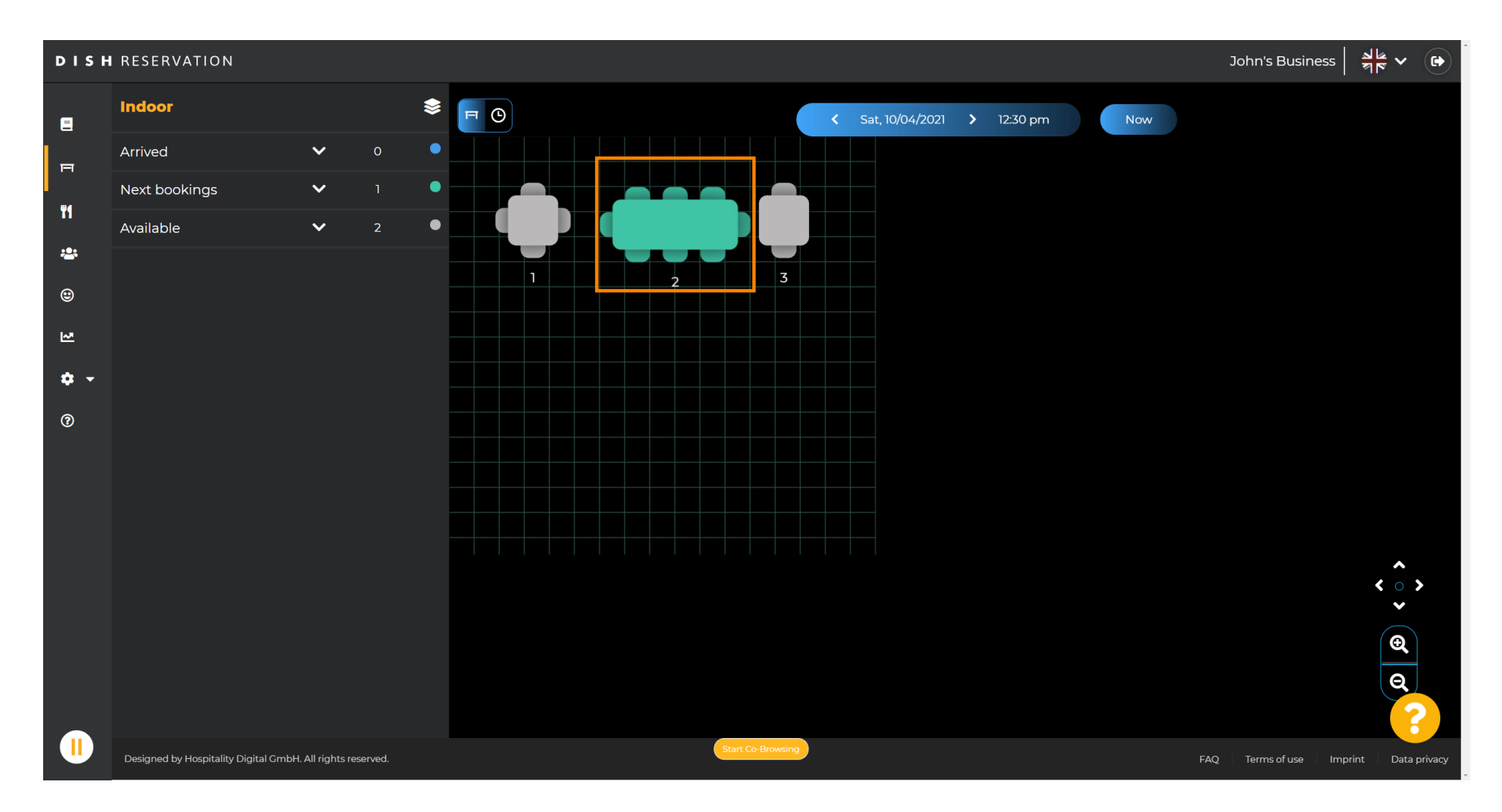

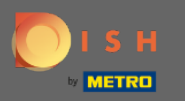

## Cliquez sur changer de table pour configurer un groupe de tables.

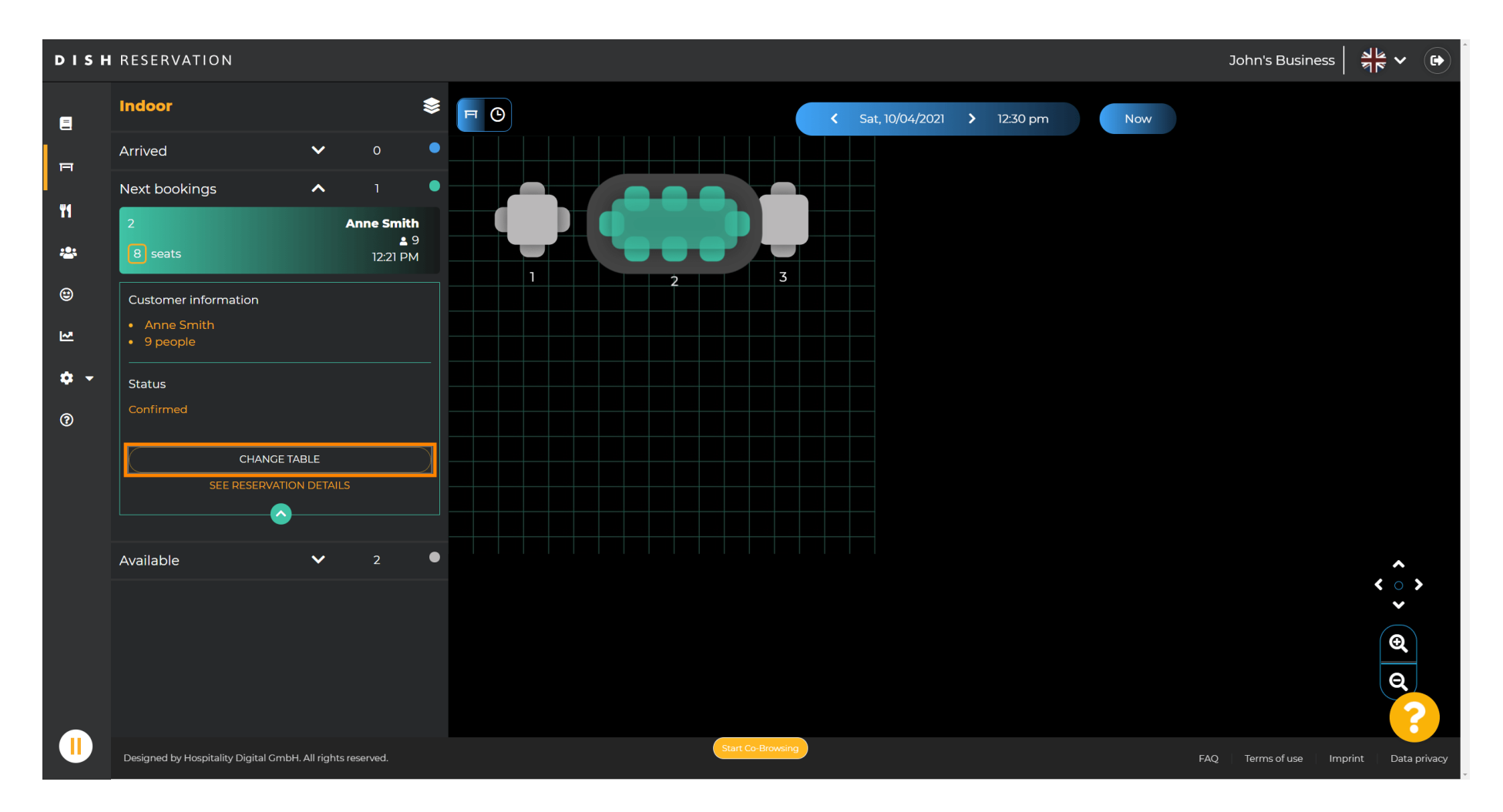

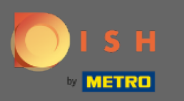

### Sélectionnez une table pour continuer.

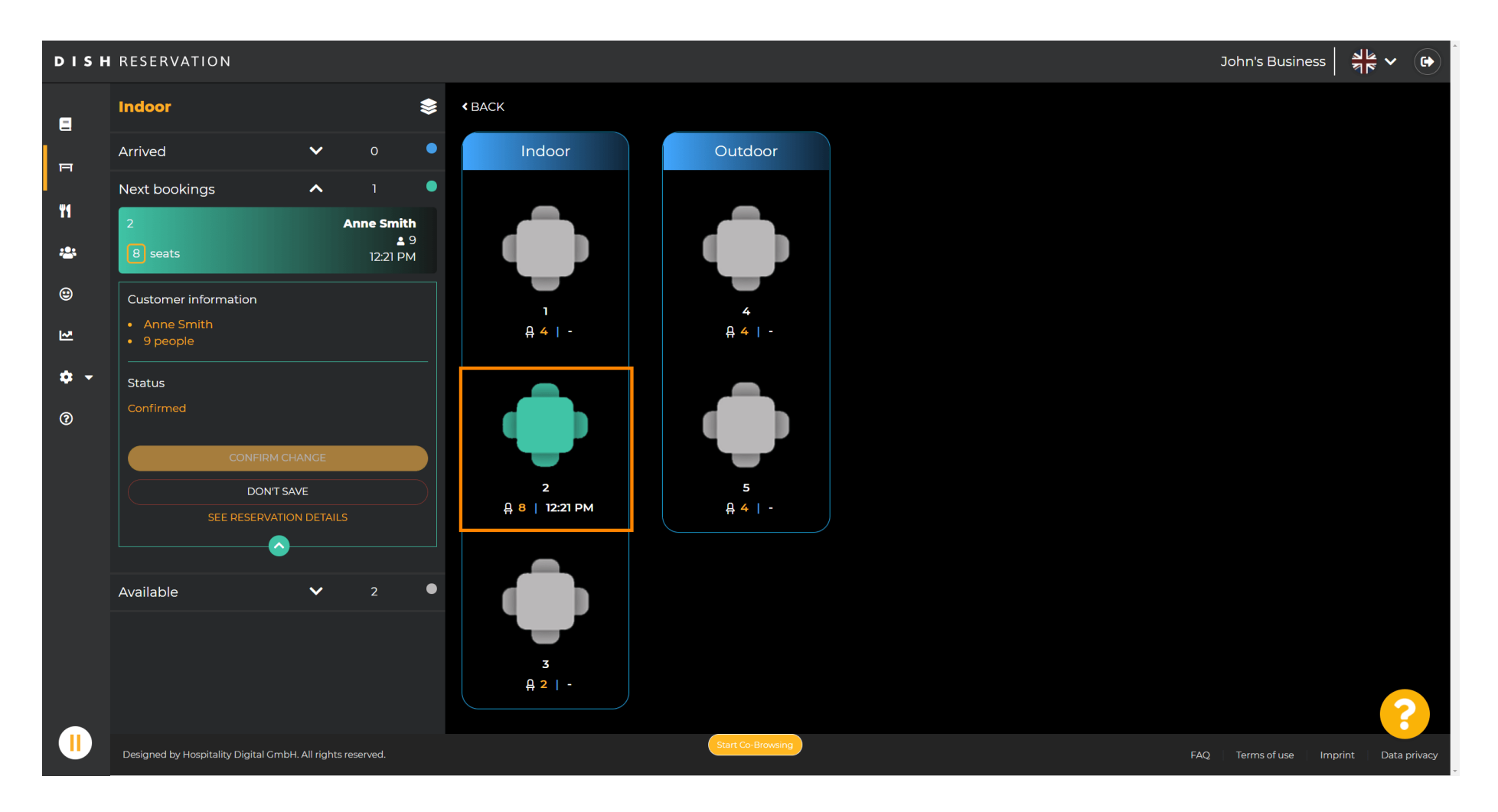

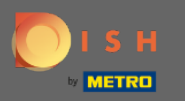

### Cliquez maintenant sur Connecter les tables pour la combiner avec d'autres tables.

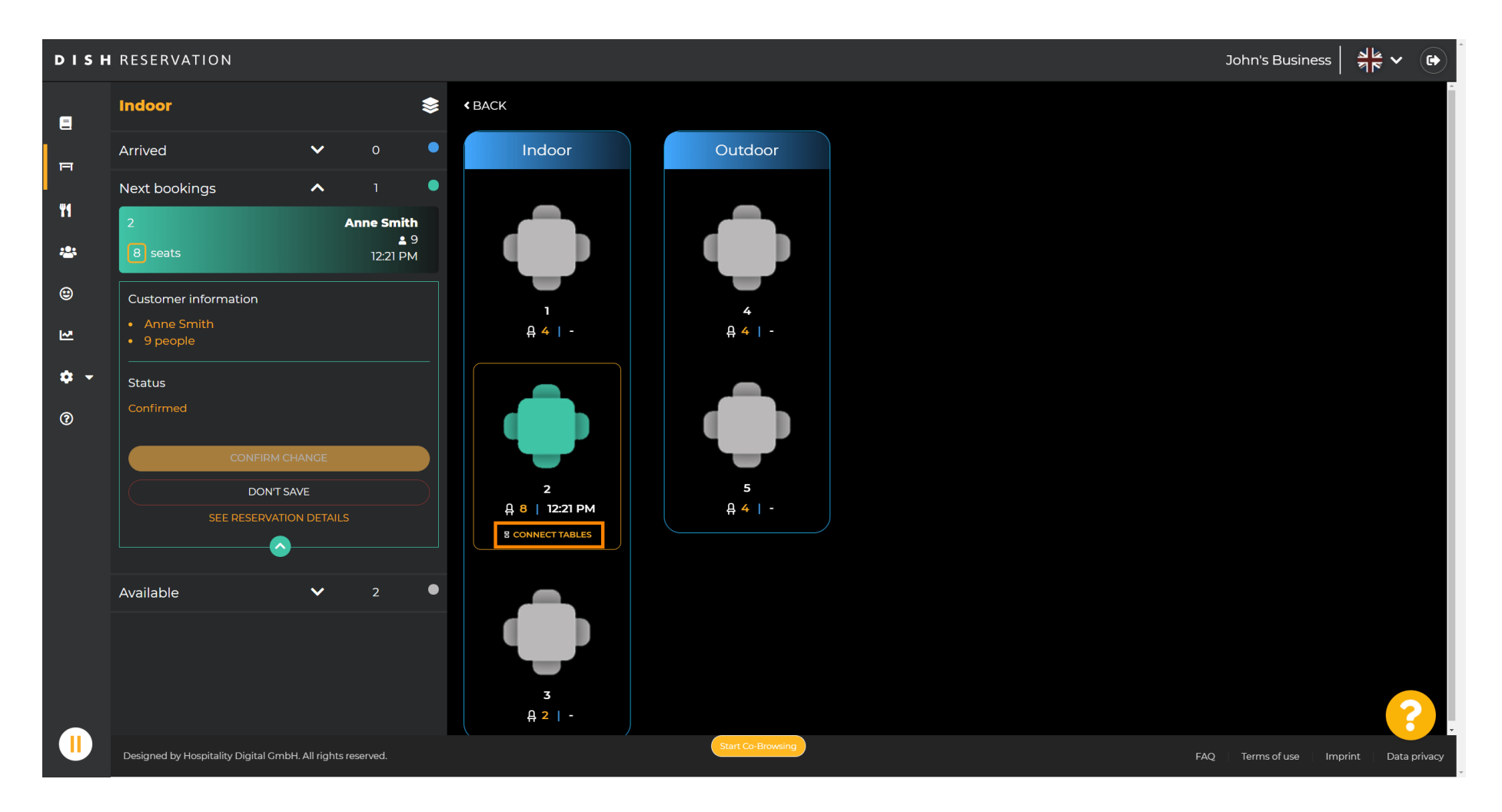

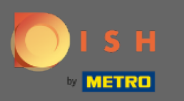

### Continuez en sélectionnant une autre table .

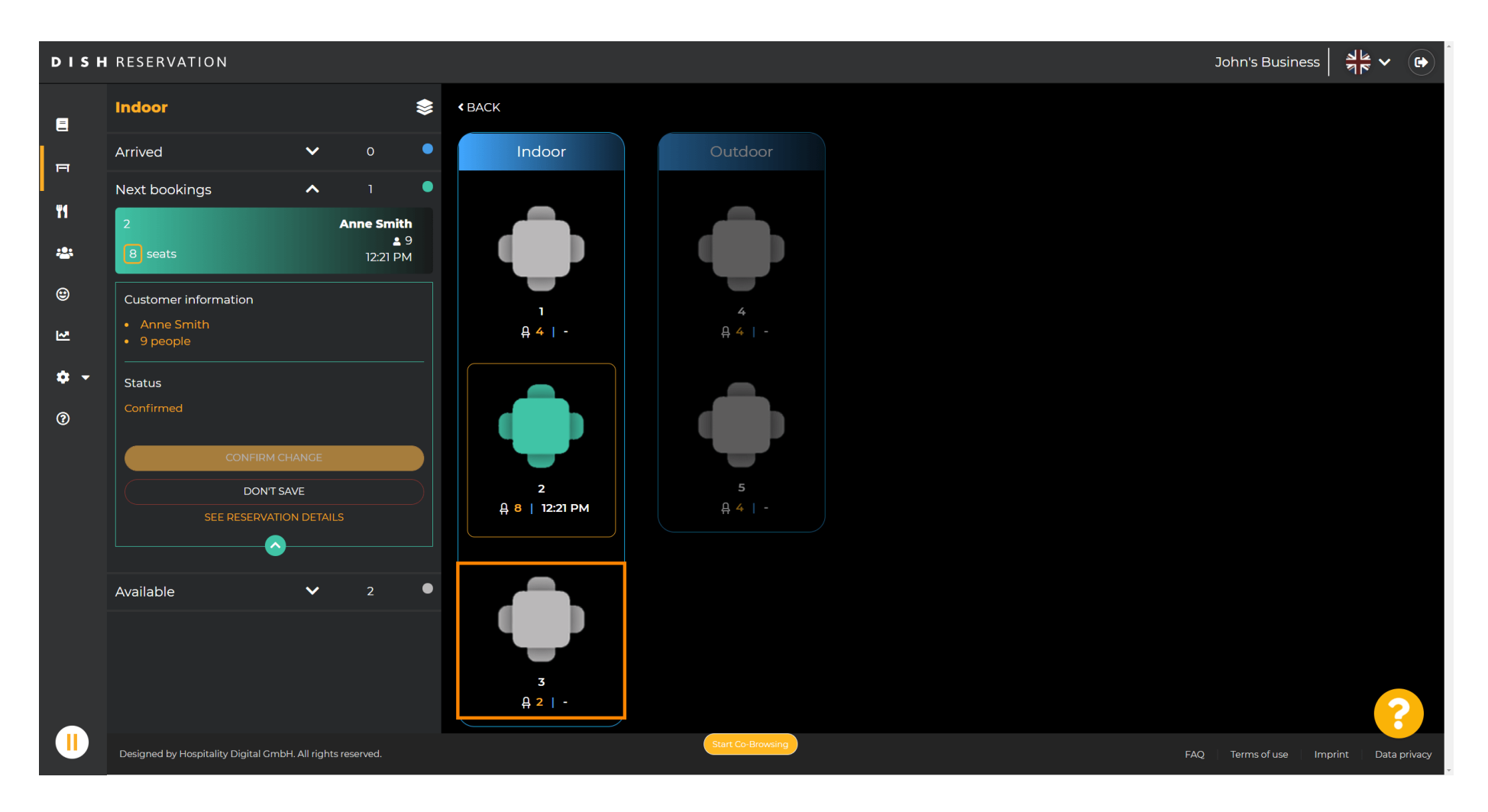

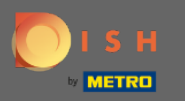

### Cliquez sur confirmer le changement pour enregistrer le groupe de tables pour cette réservation.

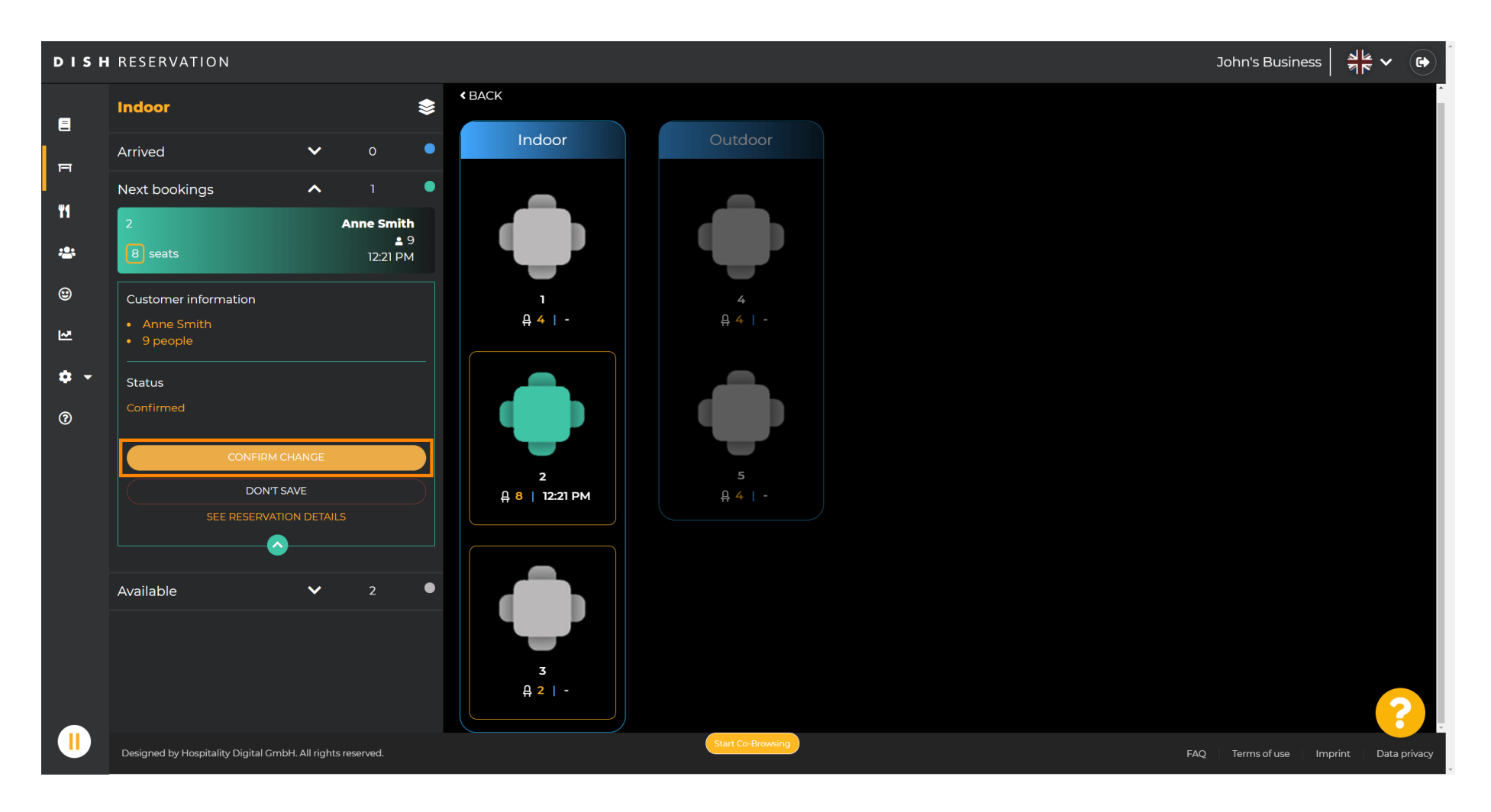

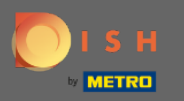

(i) Un groupe de tables pour la réservation de votre client a été ajouté avec succès.

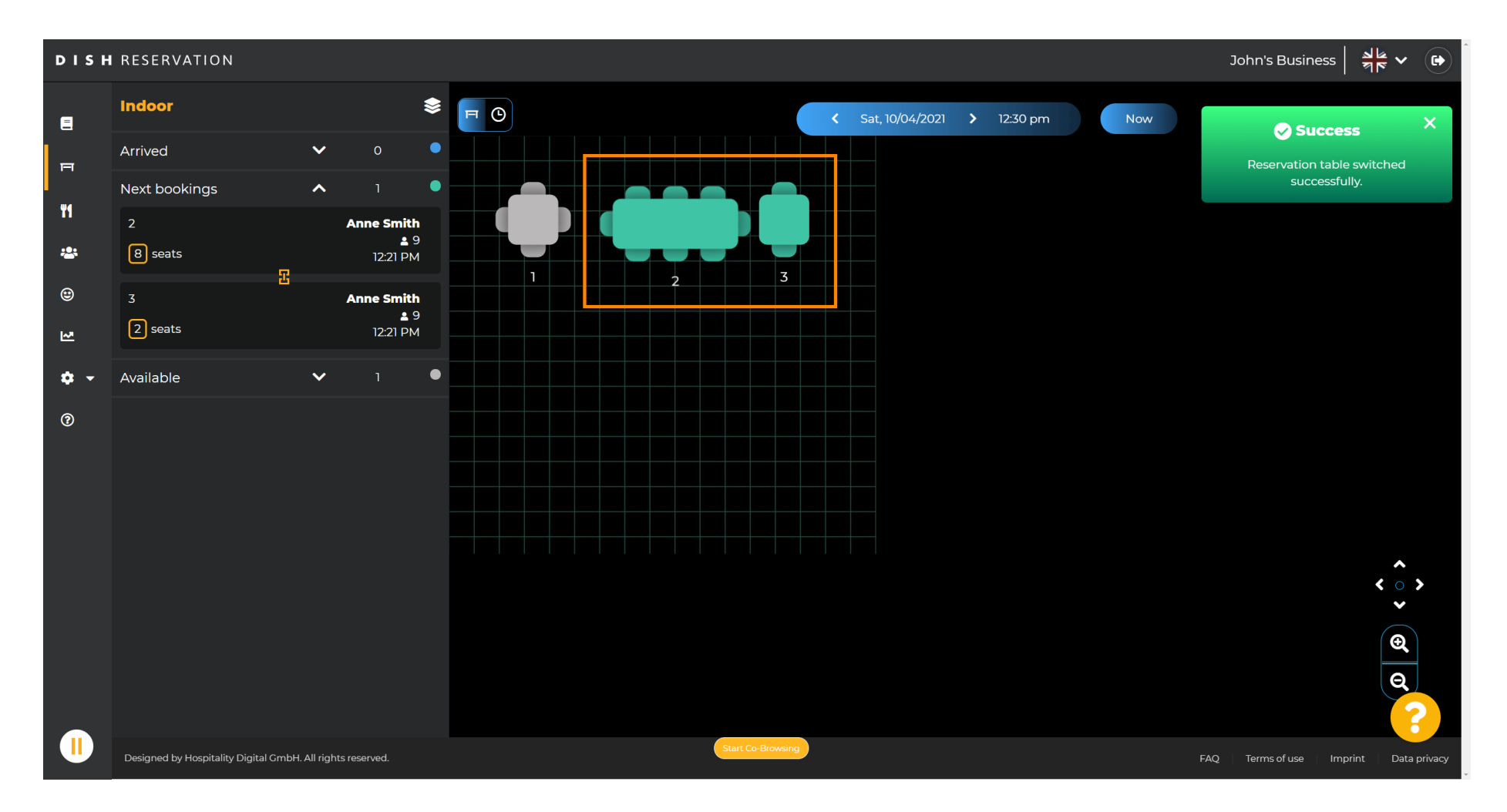

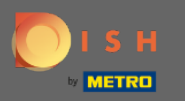

Pour paramétrer différemment les groupes de tables, retournez dans le tableau de bord et cliquez sur paramètres.

| <b>DISH</b> RESERVATION                                |                                                                                                    | нD* мто 🕤                | 최분 <b>~</b> ( )      |
|--------------------------------------------------------|----------------------------------------------------------------------------------------------------|--------------------------|----------------------|
| Reservations                                           | Have a walk-in customer? Received a reservation request over phone / email? Don't forget to add it to your walk-IN ADD RESERVATION |                          |                      |
| 🎦 Menu                                                 | ( Wed. 07/04/2021 - Wed. 07/04/2021 )                                                                                              |                          |                      |
| 🛎 Guests                                               |                                                                                                    |                          |                      |
| 🕲 Feedback                                             | ● All O Completed Upcoming 20 20 0                                                                                                 |                          |                      |
| 🗠 Reports                                              |                                                                                                    |                          |                      |
| 🏟 Settings 👻                                           |                                                                                                    |                          |                      |
| ⑦ Help                                                 |                                                                                                    |                          |                      |
|                                                        | No reservations available                                                                                                    |                          |                      |
|                                                        | Print                                                                                                    |                          |                      |
| Too many guests in house?<br>Pause online reservations | Designed by Hospitality Digital GmbH. All rights reserved.                                                                         | FAQ   Terms of use   Imi | print   Data privacy |

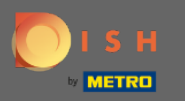

# Cliquez sur les tables/places pour continuer.

| <b>DISH</b> RESERVATION   |                                                                                                    | HD* MTO 🕤   쇄물 🗸 (                       |      |
|---------------------------|----------------------------------------------------------------------------------------------------|------------------------------------------|------|
| Reservations              | Have a walk-in customer? Received a reservation request over phone / email? Don't forget to add it to your WALK-IN ADD RESERVATION reservation book! |                                          |      |
| 🐇 Guests                  | Wed, 07/04/2021 - Wed, 07/04/2021                                                                                                    |                                          |      |
| 🕲 Feedback                | ● All Ocompleted Upcoming I O ♣ O                                                                                                    |                                          |      |
| 🗠 Reports                 |                                                                                                    |                                          |      |
| 💠 Settings 👻              |                                                                                                    |                                          |      |
| () Hours                  |                                                                                                    |                                          |      |
| 🗹 Reservations            |                                                                                                    |                                          |      |
| A Tables/Seats            |                                                                                                    |                                          |      |
| % Offers                  |                                                                                                    |                                          |      |
|                           | No reservations available                                                                                                    |                                          |      |
|                           |                                                                                                    |                                          |      |
|                           | Print                                                                                                    |                                          |      |
|                           |                                                                                                    |                                          |      |
|                           |                                                                                                    |                                          |      |
| Too many guests in house? |                                                                                                    | 8                                        |      |
| Pause online reservations | Designed by Hospitality Digital GmbH. All rights reserved.                                                                                           | FAQ   Terms of use   Imprint   Data priv | vacy |

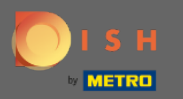

# • Faites défiler vers le bas et cliquez sur ajouter pour créer des groupes de tables.

| <b>DISH</b> RESERVATION                                |                                         |                                         |                                         |                                       |                                |                        |                       |                      |                   | НD* МТО 💽          | 34<br>7 7    | <ul><li>Image: Image: I</li></ul> |
|--------------------------------------------------------|-----------------------------------------|-----------------------------------------|-----------------------------------------|---------------------------------------|--------------------------------|------------------------|-----------------------|----------------------|-------------------|--------------------|--------------|----------------------------------------------------------------------------------------------------|
|                                                        | Area(s)                                 |                                         |                                         |                                       |                                |                        |                       |                      | ľ                 |                    |              |                                                                                                    |
|                                                        | If your establishn<br>Your active areas | nent has multip<br>are listed belov     | le areas or rooms,<br>/:                | you may want to                       | define an area bet             | ore you start assignir | ng tables to it. e.g. | : Indoor, Outdoor,   | Bar, Lounge, etc. |                    |              |                                                                                                    |
| 🎢 Menu                                                 | Indoor, Outdoor                         |                                         |                                         |                                       |                                |                        |                       |                      |                   |                    |              | - 1                                                                                                    |
| 🐣 Guests                                               |                                         |                                         |                                         |                                       |                                |                        |                       |                      |                   |                    |              |                                                                                                    |
| 😉 Feedback                                             | Table(s)                                | ed to specific a                        | eas. When you pa                        | ause a whole area                     | , all tables assigned          | to that area will be p | paused. This may      | make some of you     | ur future         |                    |              |                                                                                                    |
| 🗠 Reports                                              | The tables with h                       | lid. Don't worry,<br>ligh priority will | you can just mov<br>be preferred for ir | e them to other a<br>ncoming reservat | vallable table(s). Yo<br>ions. | u can also assign tab  | bles a booking pric   | brity between I (hig | gh) and 3 (low).  |                    |              |                                                                                                    |
| 🔹 Settings 👻                                           | Table name                              | Seats (22)                              | Area name                               | Priority                              | Status                         |                        |                       |                      |                   |                    |              |                                                                                                    |
| O Hours                                                | 1                                       | 4                                       | Indoor                                  | 1                                     | Active                         |                        |                       |                      |                   |                    |              |                                                                                                    |
| Reservations                                           | 2                                       | 8                                       | Indoor                                  | 1                                     | Active                         |                        |                       |                      |                   |                    |              |                                                                                                    |
| A Tables/Seats                                         | 3                                       | 2                                       | Indoor                                  | 1                                     | Active                         |                        |                       |                      |                   |                    |              |                                                                                                    |
| <b>%</b> Offers                                        | 4                                       | 4                                       | Outdoor                                 | 2                                     | Active                         |                        |                       |                      |                   |                    |              |                                                                                                    |
| A Notifications                                        | 5                                       | 4                                       | Outdoor                                 | 2                                     | Active                         |                        |                       |                      |                   |                    |              |                                                                                                    |
| 😭 Account                                              |                                         |                                         |                                         |                                       |                                |                        |                       |                      |                   |                    |              |                                                                                                    |
| ⑦ Help                                                 | Manage Tablegi                          | oup(s)                                  |                                         |                                       |                                |                        |                       |                      |                   |                    |              |                                                                                                    |
|                                                        | Would you like to                       | add more table                          | e combinations?                         |                                       |                                |                        |                       |                      | Add               | ]                  |              |                                                                                                    |
|                                                        |                                         |                                         |                                         |                                       |                                |                        |                       |                      | SAVE              |                    |              | 2                                                                                                    |
| Too many guests in house?<br>Pause online reservations | Designed by Hospitality                 | Digital GmbH. All riç                   | ghts reserved.                          |                                       | Start Co-Br                    | owsing                 |                       |                      |                   | FAQ   Terms of use | Imprint   Da | ata privacy                                                                                                    |

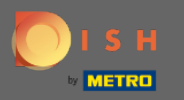

# Cliquez sur la première case pour choisir les noms de table.

| <b>DISH</b> RESERVATION                                |                                                                                     |                                                            |                                                           |                                                               |                                                         |                                       |                                           |                                       |                                      |           | нд* мто 🕤 | 2<br>2<br>2<br>2<br>2<br>2<br>2<br>2<br>2<br>2<br>2<br>2<br>2<br>2<br>2<br>2<br>2<br>2<br>2 |   |
|--------------------------------------------------------|-------------------------------------------------------------------------------------|------------------------------------------------------------|-----------------------------------------------------------|---------------------------------------------------------------|---------------------------------------------------------|---------------------------------------|-------------------------------------------|---------------------------------------|--------------------------------------|-----------|-----------|---------------------------------------------------------------------------------------------|---|
| E Reservations                                         | <b>Area(s)</b><br>If your establishm<br>Your active areas<br><b>Indoor, Outdoor</b> | nent has multip<br>are listed below                        | le areas or rooms<br>v:                                   | s, you may want to                                            | o define an area be                                     | fore you start as                     | signing tables to i                       | t. e.g.: Indoor, Oute                 | door, Bar, Loung                     | e, etc.   |           |                                                                                             |   |
| 😬 Guests<br>🕲 Feedback<br>🗠 Reports                    | Table(s)<br>Tables are assign<br>reservations inval<br>The tables with h            | ed to specific a<br>lid. Don't worry,<br>igh priority will | reas. When you p<br>you can just mo<br>be preferred for i | bause a whole area<br>ve them to other a<br>incoming reservat | a, all tables assigne<br>available table(s). Y<br>ions. | d to that area w<br>ou can also assig | III be paused. This<br>In tables a bookin | may make some o<br>g priority betweer | of your future<br>11 (high) and 3 (h | C<br>ow). |           |                                                                                             |   |
| 🔹 Settings 👻                                           | Table name                                                                          | Seats (22)                                                 | Area name                                                 | Priority                                                      | Status                                                  |                                       |                                           |                                       |                                      |           |           |                                                                                             |   |
| O Hours                                                | 1                                                                                   | 4                                                          | Indoor                                                    | 1                                                             | Active                                                  |                                       |                                           |                                       |                                      |           |           |                                                                                             |   |
| Reservations                                           | 2                                                                                   | 8                                                          | Indoor                                                    | 1                                                             | Active                                                  |                                       |                                           |                                       |                                      |           |           |                                                                                             |   |
| Tables/Seats                                           | 3                                                                                   | 2                                                          | Indoor                                                    | 1                                                             | Active                                                  |                                       |                                           |                                       |                                      |           |           |                                                                                             |   |
| % Offers                                               | 4                                                                                   | 4                                                          | Outdoor                                                   | 2                                                             | Active                                                  |                                       |                                           |                                       |                                      |           |           |                                                                                             |   |
| 🇘 Notifications                                        | 5                                                                                   | 4                                                          | Outdoor                                                   | 2                                                             | Active                                                  |                                       |                                           |                                       |                                      |           |           |                                                                                             |   |
| 🖀 Account                                              |                                                                                     |                                                            |                                                           |                                                               |                                                         |                                       |                                           |                                       |                                      |           |           |                                                                                             |   |
| ⑦ Help                                                 | Manage Tablegr<br>Don't forget to sa<br>(Please type nar<br>Would you like to       | oup(s)<br>we your change<br>me of tables)                  | s<br>e combinations?                                      | Min.Guests                                                    | Max.Guests                                              | Priority                              | •                                         |                                       | Add                                  |           |           |                                                                                             |   |
| Too many guests in house?<br>Pause online reservations | would you like to                                                                   |                                                            | combinations:                                             |                                                               | Start Co-E                                              | owsing                                |                                           |                                       |                                      | SAVE      |           |                                                                                             | 3 |

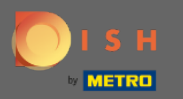

#### Sélectionnez le nom/numéro de table que vous souhaitez combiner avec d'autres tables.

нд\* мто Ϛ **DISH** RESERVATION Area(s) Ľ Reservations If your establishment has multiple areas or rooms, you may want to define an area before you start assigning tables to it. e.g.: Indoor, Outdoor, Bar, Lounge, etc. Your active areas are listed below: 🝴 Menu Indoor, Outdoor 🐣 Guests Table(s) Ľ Feedback Tables are assigned to specific areas. When you pause a whole area, all tables assigned to that area will be paused. This may make some of your future reservations invalid. Don't worry, you can just move them to other available table(s). You can also assign tables a booking priority between 1 (high) and 3 (low). 🗠 Reports The tables with high priority will be preferred for incoming reservations. 🔹 Settings 👻 Table name Seats (22) Area name Priority Status 1 4 Indoor 1 Active () Hours 🖻 Reservations 2 8 Indoor 1 Active A Tables/Seats 3 2 Indoor Active % Offers 4 4 Outdoor 2 Active ▲ Notifications 2 Active 🕋 Account 3 ⑦ Help 4 5 (Please type name of tables) Min.Guests Max.Guests Priority Î Would you like to add more table combinations? Add Too many guests in house? ΪI. Pause online reservations

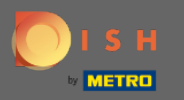

# Cliquez sur la même case pour ajouter une autre table.

| <b>DISH</b> RESERVATION                                |                                         |                                         |                                        |                                         |                                |                       |                      |                    |                  |         | нд* мто 💽 | 2<br>2<br>2<br>2<br>2<br>2<br>2<br>2<br>2<br>2<br>2<br>2<br>2<br>2<br>2<br>2<br>2<br>2<br>2 |   |
|--------------------------------------------------------|-----------------------------------------|-----------------------------------------|----------------------------------------|-----------------------------------------|--------------------------------|-----------------------|----------------------|--------------------|------------------|---------|-----------|---------------------------------------------------------------------------------------------|---|
|                                                        | Area(s)                                 |                                         |                                        |                                         |                                |                       |                      |                    |                  | ľ       |           |                                                                                             |   |
|                                                        | If your establishn<br>Your active areas | nent has multip<br>are listed belov     | le areas or rooms<br><i>v</i> :        | s, you may want to                      | o define an area be            | fore you start assig  | ning tables to it. e | .g.: Indoor, Outdo | oor, Bar, Lounge | e, etc. |           |                                                                                             |   |
| 🍴 Menu                                                 | Indoor, Outdoor                         |                                         |                                        |                                         |                                |                       |                      |                    |                  |         |           |                                                                                             |   |
| 🐣 Guests                                               |                                         |                                         |                                        |                                         |                                |                       |                      |                    |                  |         |           |                                                                                             |   |
| Feedback                                               | Table(s)                                | ed to specific a                        | reas. When you p                       | ause a whole area                       | a, all tables assigne          | d to that area will b | pe paused. This ma   | ay make some of    | your future      | C.      |           |                                                                                             |   |
| ✓ Reports                                              | The tables with h                       | lid. Don't worry,<br>high priority will | you can just mov<br>be preferred for i | ve them to other a<br>incoming reservat | ivailable table(s). Y<br>ions. | ou can also assign 1  | tables a booking p   | priority between I | (high) and 3 (lo | »₩).    |           |                                                                                             |   |
| 🏟 Settings 👻                                           | Table name                              | Seats (22)                              | Area name                              | Priority                                | Status                         |                       |                      |                    |                  |         |           |                                                                                             |   |
| O Hours                                                | 1                                       | 4                                       | Indoor                                 | 1                                       | Active                         |                       |                      |                    |                  |         |           |                                                                                             |   |
| Reservations                                           | 2                                       | 8                                       | Indoor                                 | 1                                       | Active                         |                       |                      |                    |                  |         |           |                                                                                             |   |
| Tables/Seats                                           | 3                                       | 2                                       | Indoor                                 | 1                                       | Active                         |                       |                      |                    |                  |         |           |                                                                                             |   |
| <b>%</b> Offers                                        | 4                                       | 4                                       | Outdoor                                | 2                                       | Active                         |                       |                      |                    |                  |         |           |                                                                                             |   |
| 4 Notifications                                        | 5                                       | 4                                       | Outdoor                                | 2                                       | Active                         |                       |                      |                    |                  |         |           |                                                                                             |   |
| 😤 Account                                              |                                         |                                         |                                        |                                         |                                |                       |                      |                    |                  |         |           |                                                                                             |   |
| ⑦ Help                                                 | Manage Tableg                           | roup(s)                                 |                                        |                                         |                                |                       |                      |                    |                  |         |           |                                                                                             |   |
|                                                        | Don't forget to sa                      | ave your change                         | ×                                      | Min.Guests                              | Max.Guests                     | Priority              | •                    |                    |                  |         |           |                                                                                             |   |
|                                                        | Would you like to                       | add more tabl                           | e combinations?                        |                                         |                                |                       |                      |                    | Add              |         |           | (                                                                                           | ? |
| Too many guests in house?<br>Pause online reservations |                                         |                                         |                                        |                                         | Start Co-E                     | rowsing               |                      |                    | SA               | AVE     |           |                                                                                             |   |

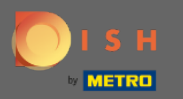

# Sélectionnez le nom du tableau pour combiner les tableaux.

| <b>DISH</b> RESERVATION                                |                                                                                     |                                                            |                                                            |                                                             |                                                        |                                                              |                                                 |                                             |        | нд* мто 🕤 | <u> </u> |  |
|--------------------------------------------------------|-------------------------------------------------------------------------------------|------------------------------------------------------------|------------------------------------------------------------|-------------------------------------------------------------|--------------------------------------------------------|--------------------------------------------------------------|-------------------------------------------------|---------------------------------------------|--------|-----------|----------|--|
| Reservations Menu                                      | <b>Area(s)</b><br>If your establishm<br>Your active areas<br><b>Indoor, Outdoor</b> | nent has multip<br>are listed below                        | le areas or rooms<br>v:                                    | i, you may want to                                          | o define an area b                                     | efore you start assigning ta                                 | ables to it. e.g.: Indoor                       | , Outdoor, Bar, Loung                       | 🕑      |           |          |  |
| 🖶 Guests<br>🕲 Feedback<br>🗠 Reports                    | Table(s)<br>Tables are assign<br>reservations inva<br>The tables with h             | ed to specific a<br>lid. Don't worry,<br>igh priority will | reas. When you p<br>you can just mov<br>be preferred for i | ause a whole area<br>/e them to other a<br>ncoming reservat | a, all tables assign<br>available table(s). Y<br>ions. | ed to that area will be paus<br>You can also assign tables a | sed. This may make so<br>a booking priority bet | ome of your future<br>ween 1 (high) and 3 ( | (low). |           |          |  |
| 🌣 Settings 👻                                           | Table name                                                                          | Seats (22)                                                 | Area name                                                  | Priority                                                    | Status                                                 |                                                              |                                                 |                                             |        |           |          |  |
| () Hours                                               | 1                                                                                   | 4                                                          | Indoor                                                     | 1                                                           | Active                                                 |                                                              |                                                 |                                             |        |           |          |  |
| Reservations                                           | 2                                                                                   | 8                                                          | Indoor                                                     | 1                                                           | Active                                                 |                                                              |                                                 |                                             |        |           |          |  |
| Tables/Seats                                           | 3                                                                                   | 2                                                          | Indoor                                                     | 1                                                           | Active                                                 |                                                              |                                                 |                                             |        |           |          |  |
| <b>%</b> Offers                                        | 4                                                                                   | 4                                                          | Outdoor                                                    | 2                                                           | Active                                                 |                                                              |                                                 |                                             |        |           |          |  |
| لِ Notifications                                       | 5                                                                                   | 4                                                          | Outdoor                                                    | 2                                                           | Active                                                 |                                                              |                                                 |                                             |        |           |          |  |
| \land Account                                          |                                                                                     |                                                            |                                                            |                                                             |                                                        |                                                              |                                                 |                                             |        |           |          |  |
| ⑦ Help                                                 | 1<br>3<br>× 2<br>Would you like to                                                  | o add more table                                           | e combinations?                                            | Min.Guests                                                  | Max.Guests                                             | Priority •                                                   | 1                                               | Adv                                         | d      |           | 6        |  |
| Too many guests in house?<br>Pause online reservations |                                                                                     |                                                            |                                                            |                                                             | Start Co-                                              | Browsing                                                     |                                                 |                                             | SAVE   |           |          |  |

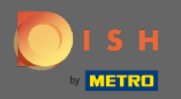

Т

### Tapez maintenant le nombre minimum d'invités pouvant être réservés sur ce groupe de tables.

| <b>DISH</b> RESERVATION                                |                    |                                     |                         |                    |                       |                   |                    |                        |                    |          | НD* МТО 🕤 |   |   |
|--------------------------------------------------------|--------------------|-------------------------------------|-------------------------|--------------------|-----------------------|-------------------|--------------------|------------------------|--------------------|----------|-----------|---|---|
|                                                        | Area(s)            |                                     |                         |                    |                       |                   |                    |                        |                    | ľ        |           |   |   |
| Reservations                                           | If your establishm | nent has multip<br>are listed below | le areas or rooms<br>.r | s, you may want to | o define an area be   | efore you start a | issigning tables t | to it. e.g.: Indoor, C | utdoor, Bar, Loun  | ge, etc. |           |   |   |
| 🍴 Menu                                                 | Indoor, Outdoor    |                                     |                         |                    |                       |                   |                    |                        |                    |          |           |   |   |
| 🐣 Guests                                               |                    |                                     |                         |                    |                       |                   |                    |                        |                    |          |           |   |   |
| Eedback                                                | Table(s)           | ed to specific ai                   | reas. When you p        | ause a whole area  | a, all tables assigne | ed to that area w | vill be paused. Th | nis may make som       | ne of your future  | <b>(</b> |           |   |   |
| 🗠 Reports                                              | The tables with h  | ligh priority will                  | be preferred for i      | ncoming reservat   | ions.                 | ou can also assi  | ign tables a book  | king phonty betwe      | een i (nigh) and 3 | (IOW).   |           |   |   |
| 🌣 Settings 👻                                           | Table name         | Seats (22)                          | Area name               | Priority           | Status                |                   |                    |                        |                    |          |           |   |   |
| () Hours                                               | 1                  | 4                                   | Indoor                  | 1                  | Active                |                   |                    |                        |                    |          |           |   |   |
| Reservations                                           | 2                  | 8                                   | Indoor                  | 1                  | Active                |                   |                    |                        |                    |          |           |   |   |
| A Tables/Seats                                         | 3                  | 2                                   | Indoor                  | 1                  | Active                |                   |                    |                        |                    |          |           |   |   |
| <b>%</b> Offers                                        | 4                  | 4                                   | Outdoor                 | 2                  | Active                |                   |                    |                        |                    |          |           |   |   |
| A Notifications                                        | 5                  | 4                                   | Outdoor                 | 2                  | Active                |                   |                    |                        |                    |          |           |   |   |
| 😚 Account                                              |                    |                                     |                         |                    |                       |                   |                    |                        |                    |          |           |   |   |
| ⑦ Help                                                 | Manage Tablegr     | oup(s)                              |                         |                    |                       |                   |                    |                        |                    |          |           |   |   |
|                                                        | Don't forget to sa | ave your change                     | s                       |                    |                       |                   |                    |                        |                    |          |           |   |   |
|                                                        | *2 *3              |                                     | ×                       | 9                  | Max.Guests            | Priority          | -                  |                        |                    |          |           |   |   |
|                                                        |                    |                                     |                         |                    |                       |                   |                    |                        |                    |          |           |   |   |
|                                                        | Would you like to  | add more table                      | e combinations?         |                    |                       |                   |                    |                        | Ad                 | ld       |           | 2 |   |
| Too many guests in house?<br>Pause online reservations |                    |                                     |                         |                    | Start Co-E            | rowsing           |                    |                        | 8                  | SAVE     |           |   | - |

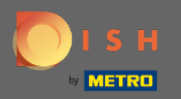

Т

### Et puis, tapez le nombre maximum d'invités pour continuer.

| <b>DISH</b> RESERVATION   |                                        |                   |                                     |                                        |                                 |                         |                       |                     |                   | HD* МТО 🕤 | <u>খ</u> দি<br>শ্ৰাহ |     |
|---------------------------|----------------------------------------|-------------------|-------------------------------------|----------------------------------------|---------------------------------|-------------------------|-----------------------|---------------------|-------------------|-----------|----------------------|-----|
| Reservations              | Area(s)                                |                   |                                     |                                        |                                 |                         |                       |                     |                   |           |                      |     |
|                           | Your establishing<br>Your active areas | are listed belov  | v:<br>v:                            | s, you may want te                     | o define an area b              | etore you start assigni | ng tables to it. e.g. | .: Indoor, Outdoor, | Bar, Lounge, etc. |           |                      | - 1 |
| Menu                      | Indoor, Outdoor                        |                   |                                     |                                        |                                 |                         |                       |                     |                   |           |                      |     |
| 🐣 Guests                  |                                        |                   |                                     |                                        |                                 |                         |                       |                     |                   |           |                      |     |
| 🕲 Feedback                | Table(s)                               | ed to specific a  | reas. When you p                    | ause a whole are                       | a, all tables assign            | d to that area will be  | paused. This may      | make some of you    | Ir future         |           |                      |     |
| 🗠 Reports                 | The tables with h                      | igh priority will | you can just mo<br>be preferred for | ve them to other i<br>incoming reserva | available table(s). `<br>tions. | ou can also assign tar  | oles a booking pric   | ority between I (hi | gh) and 3 (low).  |           |                      |     |
| 💠 Settings 👻              | Table name                             | Seats (22)        | Area name                           | Priority                               | Status                          |                         |                       |                     |                   |           |                      |     |
| () Hours                  | 1                                      | 4                 | Indoor                              | 1                                      | Active                          |                         |                       |                     |                   |           |                      |     |
| Reservations              | 2                                      | 8                 | Indoor                              | 1                                      | Active                          |                         |                       |                     |                   |           |                      |     |
| A Tables/Seats            | 3                                      | 2                 | Indoor                              | 1                                      | Active                          |                         |                       |                     |                   |           |                      |     |
| <b>%</b> Offers           | 4                                      | 4                 | Outdoor                             | 2                                      | Active                          |                         |                       |                     |                   |           |                      |     |
| A Notifications           | 5                                      | 4                 | Outdoor                             | 2                                      | Active                          |                         |                       |                     |                   |           |                      |     |
| 😭 Account                 |                                        |                   |                                     |                                        |                                 |                         |                       |                     |                   |           |                      |     |
| ⑦ Help                    | Manage Tablegr                         | oup(s)            |                                     |                                        |                                 |                         |                       |                     |                   |           |                      |     |
|                           | Don't forget to sa                     | ive your change   | *5                                  | 9                                      | 1                               | Priority                | -                     |                     |                   |           |                      |     |
|                           |                                        | add more tabl     | e combinations?                     |                                        |                                 |                         |                       |                     | Add               |           | ?                    |     |
| Pause online reservations |                                        |                   |                                     |                                        | Start Co-                       | rowsing                 |                       |                     | SAVE              |           |                      |     |

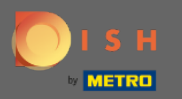

# Maintenant, sélectionnez la priorité pour ce groupe de tables.

| DISH RESERVATION                                       |                                                                         |                                                            |                                                           |                                                               |                                                         |                                                                                       |                                                                 | НD* МТО 💽 | 최 <u></u><br>제주 ~ (+) |
|--------------------------------------------------------|-------------------------------------------------------------------------|------------------------------------------------------------|-----------------------------------------------------------|---------------------------------------------------------------|---------------------------------------------------------|---------------------------------------------------------------------------------------|-----------------------------------------------------------------|-----------|-----------------------|
| E Reservations                                         | Area(s)<br>If your establishn<br>Your active areas<br>Indoor, Outdoor   | nent has multip<br>are listed belov                        | le areas or rooms<br>v:                                   | s, you may want to                                            | o define an area b                                      | efore you start assigning tables to it. e.g                                           | .: Indoor, Outdoor, Bar, Lounge, etc                            |           |                       |
| 🖶 Guests<br>🕲 Feedback<br>🗠 Reports                    | Table(s)<br>Tables are assign<br>reservations inva<br>The tables with h | ed to specific a<br>lid. Don't worry,<br>igh priority will | reas. When you p<br>you can just mo<br>be preferred for i | bause a whole area<br>ve them to other a<br>incoming reservat | a, all tables assign<br>available table(s). '<br>iions. | ed to that area will be paused. This may<br>You can also assign tables a booking prie | make some of your future<br>ority between 1 (high) and 3 (low). |           |                       |
| 🏟 Settings 👻                                           | Table name                                                              | Seats (22)                                                 | Area name                                                 | Priority                                                      | Status                                                  |                                                                                       |                                                                 |           |                       |
| () Hours                                               | 1                                                                       | 4                                                          | Indoor                                                    | 1                                                             | Active                                                  |                                                                                       |                                                                 |           |                       |
| Reservations                                           | 2                                                                       | 8                                                          | Indoor                                                    | 1                                                             | Active                                                  |                                                                                       |                                                                 |           |                       |
| A Tables/Seats                                         | 3                                                                       | 2                                                          | Indoor                                                    | 1                                                             | Active                                                  |                                                                                       |                                                                 |           |                       |
| <b>%</b> Offers                                        | 4                                                                       | 4                                                          | Outdoor                                                   | 2                                                             | Active                                                  |                                                                                       |                                                                 |           |                       |
| A Notifications                                        | 5                                                                       | 4                                                          | Outdoor                                                   | 2                                                             | Active                                                  |                                                                                       |                                                                 |           |                       |
| \land Account                                          |                                                                         |                                                            |                                                           |                                                               |                                                         |                                                                                       |                                                                 |           |                       |
| Help                                                   | Manage Tablegr<br>Don't forget to se<br>*2 *3<br>Would you like to      | roup(s)<br>ive your change<br>o add more table             | e combinations?                                           | 9                                                             | 10                                                      | Priority  Prio 1 Prio 2 Prio 3                                                        | Add                                                             |           | ?                     |
| Too many guests in house?<br>Pause online reservations |                                                                         |                                                            |                                                           |                                                               | Start Co-                                               | Browsing                                                                              | B SAVE                                                          |           |                       |

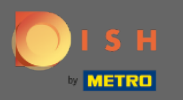

Ð

### Terminez le processus en cliquant sur le bouton Enregistrer.

| <b>DISH</b> RESERVATION                                |                                                            |                                       |                                     |                                      |                                                        |                                                                                  | НD* МТО 💽 | <u> </u> |
|--------------------------------------------------------|------------------------------------------------------------|---------------------------------------|-------------------------------------|--------------------------------------|--------------------------------------------------------|----------------------------------------------------------------------------------|-----------|----------|
| E Reservations                                         | If your establishm<br>Your active areas<br>Indoor, Outdoor | ent has multip<br>are listed below    | le areas or room:<br>/:             | s, you may want t                    | o define an area b                                     | efore you start assigning tables to it. e.g.: Indoor, Outdoor, Bar, Lounge, etc. |           |          |
| 🐣 Guests                                               | Table(s)                                                   | ad to specific ar                     | roos Whon you r                     |                                      | a all tables assign                                    | ed to that area will be paused. This may make some of your future                |           |          |
| 🕲 Feedback                                             | reservations inval<br>The tables with hi                   | id. Don't worry,<br>igh priority will | you can just mo<br>be preferred for | ve them to other<br>incoming reserva | a, an tables assign<br>available table(s). '<br>tions. | You can also assign tables a booking priority between 1 (high) and 3 (low).      |           |          |
| 🗠 Reports                                              | Table name                                                 | Seats <mark>(</mark> 22)              | Area name                           | Priority                             | Status                                                 |                                                                                  |           |          |
| 🏟 Settings 👻                                           | 1                                                          | 4                                     | Indoor                              | 1                                    | Active                                                 |                                                                                  |           |          |
| () Hours                                               | 2                                                          | 8                                     | Indoor                              | 1                                    | Active                                                 |                                                                                  |           |          |
| Reservations                                           | 3                                                          | 2                                     | Indoor                              | 1                                    | Active                                                 |                                                                                  |           |          |
| Tables/Seats                                           | 4                                                          | 4                                     | Outdoor                             | 2                                    | Active                                                 |                                                                                  |           |          |
| % Offers                                               | 5                                                          | 4                                     | Outdoor                             | 2                                    | Active                                                 |                                                                                  |           |          |
| A Notifications                                        |                                                            |                                       |                                     |                                      |                                                        |                                                                                  |           |          |
| 谷 Account                                              |                                                            |                                       |                                     |                                      |                                                        |                                                                                  |           |          |
| ⑦ Help                                                 | Manage Tablegr                                             | oup(s)                                |                                     |                                      |                                                        |                                                                                  |           |          |
|                                                        | ×2   ×3                                                    | ve your change                        | s<br>*                              | 9                                    | 10                                                     | Prio 2 •                                                                         |           |          |
|                                                        | Would you like to                                          | add more table                        | e combinations?                     |                                      |                                                        | Add                                                                              |           |          |
| Too many guests in house?<br>Pause online reservations |                                                            |                                       |                                     |                                      | Start Co-                                              | Browsing                                                                         |           | 8        |

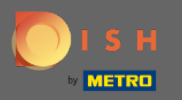

# C'est ça. Vous pouvez maintenant configurer des groupes de tables

| <b>DISH</b> RESERVATION                                |                                                        |                                                           |                                                         |                                             |                                          |                                                                                                    |      | нд* мто 🕤                           | <u> </u>            |           |
|--------------------------------------------------------|--------------------------------------------------------|-----------------------------------------------------------|---------------------------------------------------------|---------------------------------------------|------------------------------------------|----------------------------------------------------------------------------------------------------|------|-------------------------------------|---------------------|-----------|
|                                                        | If your establishin<br>Your active areas               | nent nas multip<br>are listed belov                       | ne areas or rooms<br>v:                                 | , you may want to                           | derine an area be                        | nore you start assigning tables to it. e.g.: Indoor, Outdoor, Bar, Lounge, e                                                               | etc. |                                     |                     |           |
| Reservations                                           | Indoor, Outdoor                                        |                                                           |                                                         |                                             |                                          |                                                                                                    |      | ⊘ Areas, Tables<br>successfully sav | and TableGro<br>ed. | ups ×     |
| 🎢 Menu                                                 | Table(s)                                               |                                                           |                                                         |                                             |                                          |                                                                                                    | ľ    |                                     |                     |           |
| 🐣 Guests                                               | Tables are assign                                      | ed to specific a                                          | reas. When you p                                        | ause a whole area,                          | all tables assigne                       | d to that area will be paused. This may make some of your future                                                                           |      |                                     |                     |           |
| Feedback                                               | reservations inva<br>The tables with h                 | lid. Don't worry,<br>nigh priority will                   | you can just mov<br>be preferred for i                  | ve them to other av<br>ncoming reservatio   | vailable table(s). Y<br>ons.             | ou can also assign tables a booking priority between 1 (high) and 3 (low                                                                   | r).  |                                     |                     |           |
| 🗠 Reports                                              | Table name                                             | Seats (22)                                                | Area name                                               | Priority                                    | Status                                   |                                                                                                    |      |                                     |                     |           |
| 🛧 Sottings =                                           | 1                                                      | 4                                                         | Indoor                                                  | 1                                           | Active                                   |                                                                                                    |      |                                     |                     |           |
|                                                        | 2                                                      | 8                                                         | Indoor                                                  | 1                                           | Active                                   |                                                                                                    |      |                                     |                     |           |
| () Hours                                               | 3                                                      | 2                                                         | Indoor                                                  | 1                                           | Active                                   |                                                                                                    |      |                                     |                     |           |
| Reservations                                           | 4                                                      | 4                                                         | Outdoor                                                 | 2                                           | Active                                   |                                                                                                    |      |                                     |                     |           |
| Tables/Seats                                           |                                                        |                                                           | Outdoor                                                 | -                                           | Antiva                                   |                                                                                                    |      |                                     |                     |           |
| <b>%</b> Offers                                        | 5                                                      | 4                                                         | Outdoor                                                 | 2                                           | Active                                   |                                                                                                    |      |                                     |                     |           |
| A Notifications                                        |                                                        |                                                           |                                                         |                                             |                                          |                                                                                                    | _    |                                     |                     |           |
| \land Account                                          | Tablegroups                                            |                                                           |                                                         |                                             |                                          | 1                                                                                                    | Z    |                                     |                     |           |
| ⑦ Help                                                 | You can configur<br>reservation. Pleas<br>maximum numb | re table combin<br>se configure a li<br>per of guests, wł | ations here. If res<br>ne for each possi<br>nich fit on | ervations don't fit a<br>ble combination, a | any of the tables,<br>specific table car | we will try to configure one of the configured table combinations for th<br>n used in multiple combinations, You can configure minimum and | nis  |                                     |                     |           |
|                                                        | Tables M                                               | in.Guests                                                 | Max.Guests                                              | Priority                                    | Status                                   |                                                                                                    |      |                                     |                     |           |
|                                                        | 2,3                                                    | 9                                                         | 10                                                      | 2                                           | Active                                   |                                                                                                    |      |                                     |                     |           |
| Too many guests in house?<br>Pause online reservations |                                                        |                                                           |                                                         |                                             | Start Co-B                               | rowsing                                                                                                    |      |                                     |                     | 3         |
|                                                        | Designed by Hospitality                                | Digital GmbH. All ri                                      | ghts reserved.                                          |                                             |                                          |                                                                                                    | FAC  | 2   Terms of use                    | Imprint   Dat       | a privacy |